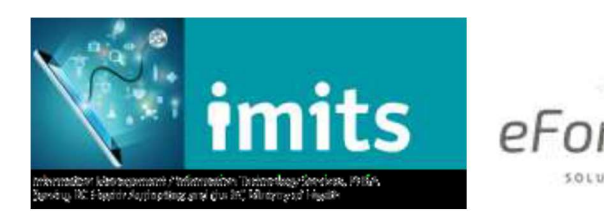

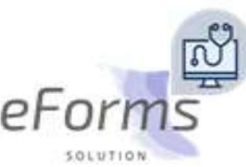

## How to Enable Pop-ups for the eForms Site

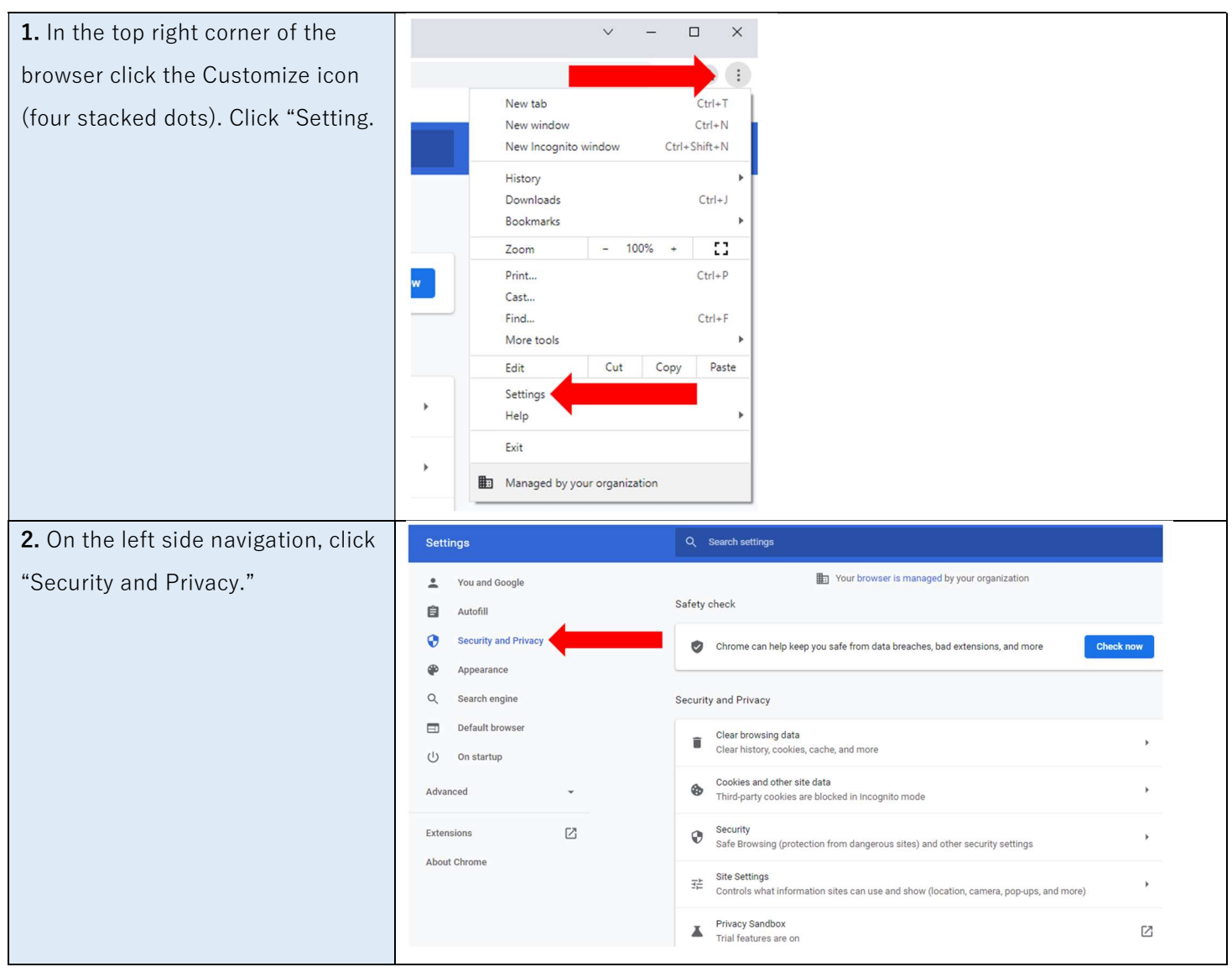

| <b>3.</b> Under Privacy and security on  | Q Şearch settings                                                                                       |
|------------------------------------------|----------------------------------------------------------------------------------------------------|
| the right, there site settings.          | Your browser is managed by your organization                                                            |
|                                          | Safety check                                                                                            |
|                                          | Chrome can help keep you safe from data breaches, bad extensions, and more Check now                    |
|                                          | Security and Privacy                                                                                    |
|                                          | Clear browsing data Clear history, cookies, cache, and more                                             |
|                                          | Cookies and other site data Third-party cookies are blocked in Incognito mode                           |
|                                          | Security<br>Safe Browsing (protection from dangerous sites) and other security settings                 |
|                                          | Site Settings<br>Controls what information sites can use and show (location, camera, pop-ups, and more) |
|                                          | Privacy Sandbox<br>Trial features are on                                                                |
|                                          |                                                                                                    |
| <b>4.</b> Scroll down to the "Content"   | Additional permissions 🗸                                                                                |
| redirects."                              | Content                                                                                                 |
|                                          | Cookies and site data Third-party cookies are blocked in Incognito mode                                 |
|                                          | <>> JavaScript<br>Sites can use Javascript >>>>>>>>>>>>>>>>>>>>>>>>>>>>>>>>>>>>                         |
|                                          | Sites can show images                                                                                   |
|                                          | Pop-ups and redirects<br>Don't allow sites to send pop-ups or use redirects                             |
| <b>5.</b> Scroll down to the "Allowed to | Allowed to send pop-ups and use redirects                                                               |
| section and click "Add."                 | No sites added                                                                                          |
|                                          |                                                                                                    |

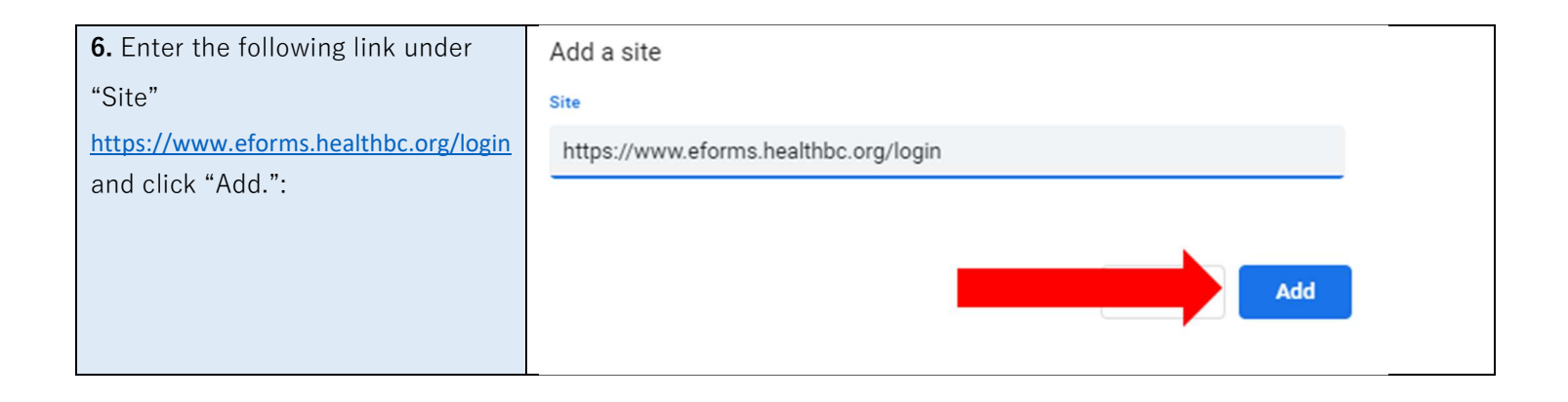

## How to Turn Off Autofill for Forms

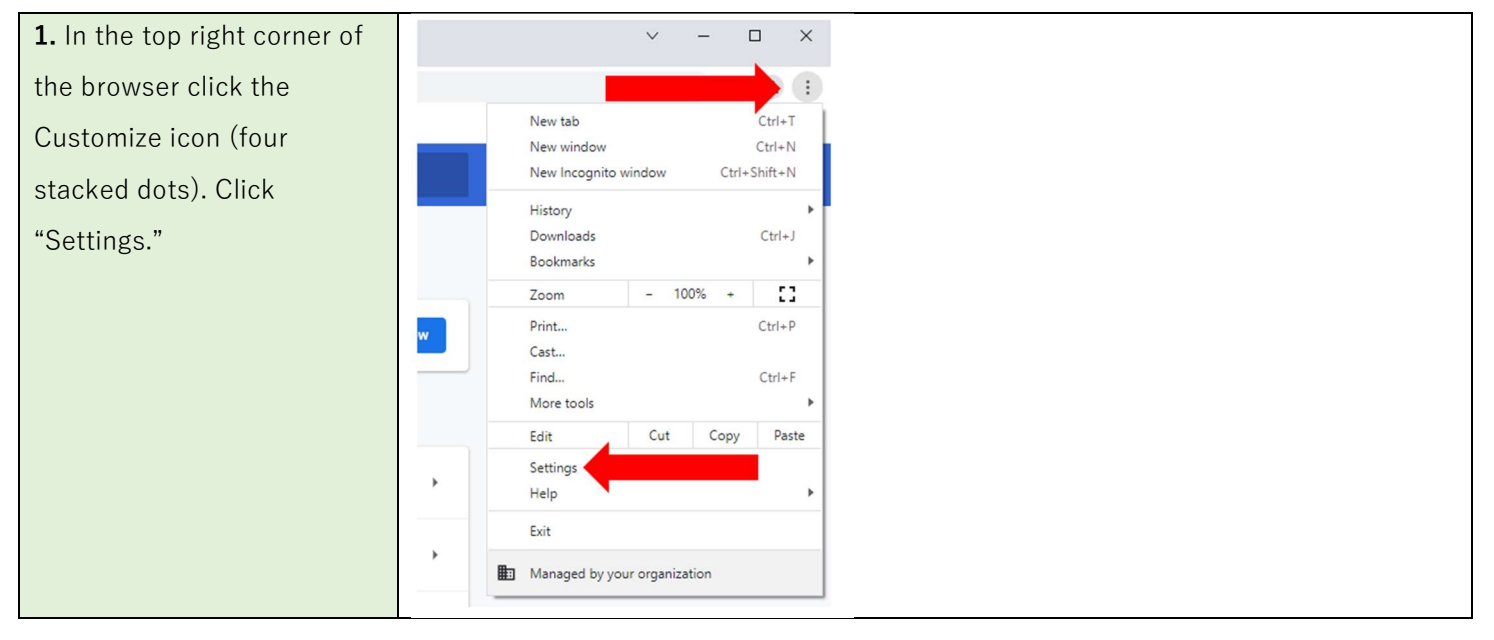

| 2. On the left side                 | Settings                                                                   |  |
|-------------------------------------|----------------------------------------------------------------------------|--|
| navigation, click on                |                                                                            |  |
| "Autofill."                         | You and Google                                                             |  |
|                                     | Autofili Autofili                                                          |  |
|                                     | Security and Privacy                                                       |  |
|                                     | Appearance                                                                 |  |
|                                     | Q Search engine                                                            |  |
|                                     | Default browser                                                            |  |
|                                     | () On startup                                                              |  |
|                                     | Advanced 👻                                                                 |  |
|                                     | Extensions 12                                                              |  |
|                                     | About Obramo                                                               |  |
|                                     |                                                                            |  |
| <b>3.</b> In the Menu on the right, | Q. Search settings                                                         |  |
| click "Addresses and more."         | Your browser is managed by your organization                               |  |
|                                     | Autofill                                                                   |  |
|                                     | Or Passwords →                                                             |  |
|                                     | Payment methods                                                            |  |
|                                     | Addresses and more                                                         |  |
|                                     |                                                                            |  |
| 4. Set "Save and fill               |                                                                            |  |
| addresses" is turned <b>off.</b>    | Save and fill addresses                                                    |  |
|                                     | Includes information like phone numbers, email addresses, and shipping add |  |